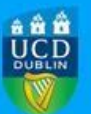

## Step 1: Login to the new RMS Profiles system at

https://ucd.elements.symplectic.org/ using your UCD Connect username and password.

## Step 2: Click "Edit your profile".

| ≡  | VCD<br>VCD |                                                                                                    |   | 8         | ۵           | 0                         | 🥑 Prateek Paul 🗸 |
|----|------------|----------------------------------------------------------------------------------------------------|---|-----------|-------------|---------------------------|------------------|
| ଜ  | Homepage   |                                                                                                    |   |           |             |                           |                  |
| 8  |            | MY ACTIONS (Lof 2)                                                                                                    | - |           |             |                           |                  |
| õ  |            | Add your ORCID iD                                                                                                    |   |           |             |                           |                  |
| dl |            | Adding your ORCID ID can help us find your research outputs across the web.<br>You can also choose to send your research outputs from Symplectic Elements<br>to your ORCID account. | > |           | Prate       | Ar<br>ek Paul<br>hisation |                  |
|    |            |                                                                                                    |   | 🖸 prateel | k paul@ucd. | e                         |                  |
|    |            | ••                                                                                                    |   |           | <           | EDIT MY                   | PROFILE          |

**Step 3:** Review the information in your profile and then click the "Public" button to make your profile public.

| ≡  |                                                                                                  | a 🕺 🗘 🕘 Prateek Paul 🗸                                                                                                    |  |  |  |
|----|--------------------------------------------------------------------------------------------------|----------------------------------------------------------------------------------------------------|--|--|--|
| ୍ଦ | Mr Prateek Paul (Edit mode)                                                                      | View Profile                                                                                                    |  |  |  |
| 2  | This profile is marked as 👫 Internal Learn more Change profile privacy level:  Internal O Public | < Other profiles                                                                                                    |  |  |  |
| õ  | Mr Prateek Paul                                                                                  | ≓ Links                                                                                                    |  |  |  |
| dù | Organisation  prateek_paul@ucdie  Add an email address                                           | View all links                                                                                                    |  |  |  |
|    | Manage photo       You haven't listed any phone numbers.         Add a phone number              | Find a colleague     Last name (e.g. Smith)                                                                                                    |  |  |  |
|    | About Research outputs Professional activities Teaching activities Grants                        | Privacy management                                                                                                    |  |  |  |
|    | About<br>Overview                                                                                | On this page, you can manage privacy<br>levels for your profile and the fields<br>within it.                                                                   |  |  |  |
| Q. | Not yet entered                                                                                  | Additionally, you can view the privacy<br>level calculated for your relationship<br>with each of your research outputs,<br>grants, professional activities and |  |  |  |

## **Step 4:** After a couple of minutes your profile will be available at <a href="https://people.ucd.ie/">https://people.ucd.ie/</a>

Your new URL is in the following format: https://people.ucd.ie//<<email name without the@ucd.ie>> e.g. https://people.ucd.ie/liam.cleere